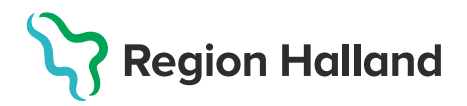

## Upplysning om genomförd vaccination i PMO

För att få en tydlig översikt i PMO gällande vaccinationer ska dokumentation utföras på följande sätt.

1. På startsidan för **Vaccination**, klicka på **Ny**.

|           |            |          |        |            |       |      | ,     |           |             |            |            |   |      |      |           |  |     |   |  |
|-----------|------------|----------|--------|------------|-------|------|-------|-----------|-------------|------------|------------|---|------|------|-----------|--|-----|---|--|
| Vaccinati | on         |          |        |            |       |      |       |           |             |            |            |   |      |      |           |  |     |   |  |
| Stäng     | Ny         | Ny ordin | ation  | Ny anamnes | Ändra | Visa | Signe | ra Utför  | Radera      | Biverk     | ning       |   |      |      |           |  |     |   |  |
| Datum     | m Vaccin I |          |        | Mot sjuke  | dom   | #    | ٢     | 0         | Volym       | Administra | Lokalisati | ♠ | Init | Sign | Kommentar |  |     |   |  |
| Ordinat   | ion        |          |        |            |       |      |       |           |             |            |            |   |      |      |           |  |     |   |  |
| · 2022    | 2-09-27    | 7 Pi     | riorix |            |       |      |       | Mässling, | Påssjuka, R |            |            |   |      |      |           |  | EMA | # |  |
| Vaccina   | tioner     |          |        |            |       |      |       |           |             |            |            |   |      |      |           |  |     |   |  |
| Ej giv    | /na        |          |        |            |       |      |       |           |             |            |            |   |      |      |           |  |     |   |  |
|           |            |          |        |            |       |      |       |           |             |            |            |   |      |      |           |  |     |   |  |
|           |            |          |        |            |       |      |       |           |             |            |            |   |      |      |           |  |     |   |  |
|           |            |          |        |            |       |      |       |           |             |            |            |   |      |      |           |  |     |   |  |

2. Två alternativ finns att välja mellan:

- Vaccination utförd, se MittVaccin
- Övrig, Avstår vaccination

|    |                   |        |        |              | ntion        | Ny vaccina      |
|----|-------------------|--------|--------|--------------|--------------|-----------------|
|    |                   | Radera | Välj   | Signera      | Spara        | Avbryt          |
| R! | ATC Samma ATC-kod |        |        | Q            | <u>S</u> ök: |                 |
|    | Mot sjukdom       |        | Vaccin | örd, se Mitt | tion utfö    | Namn<br>Vaccina |
|    |                   |        |        | ccination    | vstår va     | Övrig, A        |
|    |                   |        |        |              |              |                 |
|    |                   |        |        |              |              |                 |

Välj en utav dessa alternativ och klicka på välj

| Ny vaccina | ation        |              |        |        |     |               |    |
|------------|--------------|--------------|--------|--------|-----|---------------|----|
| Avbryt     | Spara        | Signera      | Välj   | Radera |     |               |    |
|            | <u>S</u> ök: | Q            |        |        | ATC | Samma ATC-kod | R! |
| Namn       |              |              |        |        |     | Mot sjukdom   |    |
| Vaccina    | tion utfö    | örd, se Mitt | Vaccin |        |     |               |    |
| Övrig, A   | vstår va     | ccination    |        |        |     |               |    |

3. Ny flik öppnas, \***Ny vaccination**. Kontrollera att rätt datum är angivet. Skriv i kommentaren vilket vaccin och dos som är givet. Klicka sen på **Spara**.

| Ny vaccination                        |                          |
|---------------------------------------|--------------------------|
| Avbryt Spara Signera Lägg till Rader  | a                        |
| Vaccination                           |                          |
| Vaccinnamn: Vaccination utförd, se Mi | ttVaccin 👘               |
| Tillverkare:                          |                          |
| Datum                                 |                          |
| 2023-02-06                            |                          |
| Des nummer                            |                          |
|                                       |                          |
| Patahan ununun an                     |                          |
| Batchnummer:                          | Ange LOT nummer manuellt |
| · · ·                                 |                          |
| Volym: Lokalisation                   |                          |
| ~                                     | ~                        |
| Administrationssätt:                  |                          |
| ~                                     |                          |
| Vaccinations                          | ort:                     |
| Extern                                |                          |
| Kommentar:                            | Kontraindikation         |
| Hexyon dos 1.                         | ∧ □ Ja □ Nej             |
|                                       |                          |
|                                       | 🗸 🗌 Dos ej given         |
| L                                     |                          |

4. Nytt fönster öppnas, **Bekräfta**. Klicka på **Ja**.

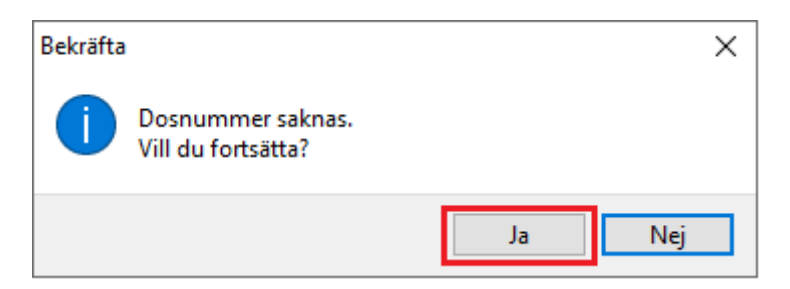

5. Nytt fönster öppnas, Bekräfta. Klicka på Ja.

| Bekräfta |                                                                         | Х |  |  |  |  |  |  |  |
|----------|-------------------------------------------------------------------------|---|--|--|--|--|--|--|--|
| 1        | Administrationssätt, Enhet, Volym har inget värde<br>Vill du fortsätta? |   |  |  |  |  |  |  |  |
|          | Ja Nej                                                                  |   |  |  |  |  |  |  |  |

Är du i ett ärendeflöde kommer du till startsidan för **Vaccination**. Under **Vaccinationer** syns: **Vaccinationen är utförd, se MittVaccin**. I kommentarsfältet syns vilket vaccin som är givet.

|       | vaccina     | ion     |                                   |                                          |     |   |   |                           |             |            |            |   |      |      |           |  |               |   |  |  |   |
|-------|-------------|---------|-----------------------------------|------------------------------------------|-----|---|---|---------------------------|-------------|------------|------------|---|------|------|-----------|--|---------------|---|--|--|---|
| ***** | Stäng       | Ny      | Ny ord                            | ordination Ny anamnes Ändra Visa Signera |     |   |   | a Utför Radera Biverkning |             |            |            |   |      |      |           |  |               |   |  |  |   |
| D     | atum Vaccin |         |                                   | Mot sjukd                                | lom | # | ٢ | 0                         | Volym       | Administra | Lokalisati | ♠ | Init | Sign | Kommentar |  |               |   |  |  |   |
| E     | Ordina      | tion    |                                   |                                          |     |   |   |                           |             |            |            |   |      |      |           |  |               |   |  |  |   |
|       | ± 202       | 2-09-2  | 27                                | Priorix                                  |     |   |   | Mässling,                 | Påssjuka, l | R          |            |   |      |      |           |  | EMA           | # |  |  |   |
| E     | Vaccin      | atione  | r                                 |                                          |     |   |   |                           |             |            |            |   |      |      |           |  |               |   |  |  | 1 |
|       | 202         | 3-02-06 | Vaccination utförd, se MittVaccin |                                          |     |   |   |                           |             |            |            |   |      |      | VMT       |  | Hexyon dos 1. | L |  |  |   |
|       | Ej y        | vna     |                                   |                                          |     |   |   |                           |             |            |            |   |      |      |           |  |               |   |  |  | 4 |

## Observera att dokumentation av själva vaccinationen sker i MittVaccin.

Se rutin: Vaccinationsregistrering i MittVaccin